### WinMENTOR Descarcarea de gestiune a painii la Restaurant (Achizitie TVA 9% → Vanzare TVA 24%)

In cazul articolelor care sunt achizitionate cu TVA 9% si vanzarea acestora se face cu TVA 24% se vor parcurge urmatorele etape:

#### A. CONFIGURARE

- 1. Definire articol pentru realizarea intrarii cu TVA 9% (de exemplu: Paine 9%), caracterizarea contabila asociata fiind corespunzatoare marfii in depozit.
- 2. Definire articol pentru documentele de iesire cu TVA 24% (de exemplu: Paine 24%). Acestui articol i se va asocia o caracterizare contabila corespunzatoare marfii in magazin (valorice) fara descarcare (exemplu caracterizare VALORIC FARA DESCARCARE), adica: flagul "Descarcare gestiune la iesirea din firma?" va fi pe NU, va contine diferente de pret, va avea TVA neexigibil pe toata valoarea si totodata "Metoda de gestiune" va fi "VALORIC".

| Caracterizare contabila a                                                                                                    | urticole                                                                                                    |                                                                             |                                              |
|----------------------------------------------------------------------------------------------------|----------------------------------------------------------------------------------------------------|-----------------------------------------------------------------------------|----------------------------------------------|
| Denumire pentru identificare<br><u>C</u> onturi utilizate Da <u>t</u> e ge                                                                                                  | VALORIC FARA DESCAI<br>nerale                                                                                             | RCARE                                                                       | Iesire       ▲       ▲       ▲       Modific |
| 1 Cont reprezentativ<br>371.02                                                                                                    | 2 Diferente<br>378.02                                                                                                    | <mark>3</mark> Cheltuieli<br>607                                            | <mark>4</mark> Venituri<br>707               |
| ,                                                                                                    | 5 Marire stoc                                                                                                    | <mark>6</mark> Diminuare stoc<br>607                                        | 7 Chelt.TVA diminuari<br>635                 |
|                                                                                                    | 8.Dif. rotunjire pret<br>                                                                                                 | 9 Custodie<br>                                                              | 1 <mark>0</mark> Diverse                     |
| <ul> <li>Accize si taxe calcula</li> <li>Accize calculate la in</li> <li>Accize si taxe calcula</li> <li>Accize si taxe in regin</li> <li>Accize si taxe calcula</li> </ul> | ate la vanzare<br>atrarea in gestiune, fara a<br>ate la intrarea in gestiune<br>m ANTREPOZIT<br>ate la intrarea din ANTRE | ifectarea PU achizitie<br>; fara afectarea PU ach<br>:POZIT, cu modificarea | izitie<br>PU achizitie                       |
| Descarcare de gestiu                                                                                                    | ne la iesirea din firma?                                                                                                  |                                                                             | Nu                                           |
| Inregistrari suplimenta<br>Va apare in jurnalul d                                                                                                    | are de incarcare/descarc<br>le cumparari pentru activi                                                                    | are cont diferente la va<br>itatea de baza                                  | nzare   <mark>?</mark><br> Da                |

| Caracterizare contabila artico                                                       | le                                                                            |                                                                                                    |                                                                   |     |
|--------------------------------------------------------------------------------------|-------------------------------------------------------------------------------|----------------------------------------------------------------------------------------------------|-------------------------------------------------------------------|-----|
| Denumire pentru identificare VALO<br><u>C</u> onturi utilizate Da <u>t</u> e general | RIC FARA D                                                                    | DESCARCARE                                                                                                    | le sire                                                           | c + |
| Formarea pretului de inregistra                                                      | re contabile                                                                  | 1                                                                                                    |                                                                   |     |
| Contine diferente de pr                                                              | et Da                                                                         | TVA nee <mark>x</mark> igibil                                                                                   | □ nu are !<br>■ pe toata valoarea<br>□ numai pe adaos             |     |
|                                                                                      |                                                                               | La analiticul fieca<br>TVA neex                                                                                 | arui %TVA,<br>igibil pe a <mark>n</mark> aliticul <mark>.1</mark> |     |
| Metoda de gestiune                                                                   | FIFO - primu<br>LIFO - ultimu<br>PMP - pret m<br>DS - identil<br>/ALORIC - fi | l intrat, primul iesit<br>Il intrat, primul iesit<br>nediu ponderat<br>ficare specifica<br>ara evidenta cantita | itiva                                                             |     |

Articolului utilizat pe iesiri (Paine 24%) i se va asocia ca si articol echivalent Paine 9%
 (cel folosit pentru intrari): Nomenclator Articole – Alte caracteristici – Articole echivalente

| Articole de stoc                                                                                                    |                                      |                                                                                                    |                                                                                                    |                                                                    |
|----------------------------------------------------------------------------------------------------|--------------------------------------|----------------------------------------------------------------------------------------------------|----------------------------------------------------------------------------------------------------|--------------------------------------------------------------------|
| Denumire Paine 24%                                                                                                    |                                      |                                                                                                    |                                                                                                    | Caluar A                                                           |
| C <u>l</u> asa de caracterizare<br>                                                                                                    | Scos din fabrication<br>Nefacturabil | e ? Articol promoti<br>? Puncte bonus                                                                                                    | onal <mark>?</mark>                                                                                       | K <u>Benunt</u> ↓                                                  |
| Date generale Alte caracteristici                                                                                                    | Preturi di <u>v</u> erse C           | ateg. discount Identi                                                                                                    | ficare                                                                                                    |                                                                    |
| Date suplimentare:<br>O.Are certificat calitate<br>1.Are data de expirare<br>2.Urmarire pret intrare<br>3.Nr. diagrama termograf<br>4. Temperatura receptie<br>5.Vizibil in aplicatii externe | Provenie<br>Nu<br>Nu<br>?<br>?<br>?  | 5. Intern       ?         6. Import       ?         7. Productie       ?         suplimentara       Mod livrare         Image: Articole echivalente       Image: Articole echivalente | Masa: Volum Suprafata Stoc minim Stoc maxim Durata maxima apro Garantie la vanzare: Circula in regim retu | Kg<br>cm <sup>3</sup><br>mp<br>Buc<br>Buc<br>Buc<br>itile<br>ituni |
| Ir Ekivalente pentru: Paine 24%                                                                                                    |                                      |                                                                                                    |                                                                                                    |                                                                    |
| <u>9</u>                                                                                                    |                                      |                                                                                                    |                                                                                                    | V 0K                                                               |
| Nr Articol echiv                                                                                                    | alent                                | Cod intern                                                                                                    | Cod extern                                                                                                | UM Paritate 🛆 🛉<br>Buc 1 📃                                         |

4. Pretul de vanzare pentru "Paine 24%" se va stabili in Nomenclatorul de Articole-Preturi diverse.

#### **B. INTRARE**

Se introduc tranzactiile de intrare (cu articolul Paine 9%)

| Intrari: Facturi fiscale      |                                           |           |      |            |               |     |     |      |       |
|-------------------------------|-------------------------------------------|-----------|------|------------|---------------|-----|-----|------|-------|
| 🚮 🚧 Operat Da Blocat Nu Anula | t Nu TVA dedus la plata Nu                | (         | P 😂  |            |               |     |     | l    | sire  |
| 1 Document 2 Receptie         | <u>3</u> Plata                            |           |      |            |               |     | , A | Ma   | dific |
| Furnizor<br>Furnizor          |                                           | ıra fis   | cala | <b>T</b> 🗸 | Moneda<br>lei |     |     |      |       |
| Sold:32,70 lei                | Taxare inversaNudin datTVA normal▼Nr avia | a 01.07.2 | 014  |            | Expert 1      |     |     |      |       |
| Lista                         | Articol                                   | UM        | Cant | PU         | Valoare       | TVA | Nd? | d/m% | PMax  |
| ▶ 1 Paine 9%                  |                                           | Buc       | 2    | 15         | 30            | 2,7 | nu  |      |       |

#### **C. IESIRE**

Se introduc tranzactiile de iesire (cu articolul Paine 24%)

|                                               | NORSE STREET, STREET, STREET, STREET, STREET, STREET, STREET, STREET, STREET, STREET, STREET, STREET, STREET, S |                                                      |                                                                                   |                                                                 |                                                                |                                                   |                            |               |                     |                |
|-----------------------------------------------|----------------------------------------------------------------------------------------------------|------------------------------------------------------|-----------------------------------------------------------------------------------|-----------------------------------------------------------------|----------------------------------------------------------------|---------------------------------------------------|----------------------------|---------------|---------------------|----------------|
| 🍌 ዢ Оре                                       | erat Da Bloc                                                                                                    | at <b>Nu</b> Anulat <b>N</b>                         | u Exemplar 2 : nerestit                                                           | uit                                                             | <u> </u>                                                       | V 🖗 🖉                                             | 🖞 🎯                        |               | les les             | ire            |
| Document                                      | <u>2</u> Liv                                                                                                    | rare                                                 | <u>3</u> Incasare                                                                 |                                                                 |                                                                |                                                   |                            | 4             | C Mod               | ific           |
| 4.Carnet docur<br>Factura fiscala             | a Ni.                                                                                                    | 5.Carnet avize<br>nedefinit                          |                                                                                   | Factura                                                         | a fiscala                                                      | Client<br>Client                                  | CF:<br>d:62,00 lei         |               | Q<br>Info C         | М              |
| Particularitati T <sup>1</sup><br>Expert      |                                                                                                    |                                                      |                                                                                   | Aviz Aviz                                                       |                                                                |                                                   | Valore                     | <b>TVA</b> 94 |                     | _              |
|                                               |                                                                                                    |                                                      | Afticol                                                                           | la valuta                                                       | i um Lan                                                       | R FU                                              | ¥ aluaic                   | 1.1.1.        |                     | ncte           |
| ▶ 1 Paine 24                                  | 4%                                                                                                    |                                                      | Afticol                                                                           | % valuta                                                        | Buc Buc                                                        | 2 25,0                                            | <b>Valuare</b><br>10 50,00 | 12,00         |                     | ncte           |
| ▶ 1 Paine 24<br>ocument                       | 4%<br>2 Livre                                                                                                   | vre <u>3</u>                                         | Incasare                                                                          | ≫ valuta                                                        | Buc                                                            | 2 25,0                                            | 0 50,00                    | 12,00         | 0 Modifi            | nct            |
| ▶ 1 Paine 24<br>ocument                       | 1%<br>2 Livre                                                                                                   | ire <u>3</u>                                         | Articol Incasare Preluare automata                                                | a din <u>s</u> toc                                              |                                                                | 2 25,0                                            | valuare<br>10 50,00        | 12,00         | o Modifi            | C              |
| ocument                                       | 4%<br>2 Livre                                                                                                   | re <u>3</u><br>Denumire                              | Articol Incasare Preluare automata                                                | a din <u>s</u> toc (                                            | Buc Carr                                                       | Cestiume, T                                       | ip contabil                | 12,00         | Moduhr              | nct<br>C       |
| 1 Paine 24     ocument     Nr     1 Paine 24% | 4%<br>2 Livre                                                                                                   | ure <u>3</u>                                         | Articol Incasare Preluare automata articol                                        | a din <u>s</u> toc (                                            | Livrat                                                         | Gestiune, T<br>Depozit central<br>/ALORIC FARA DE | ip contabil<br>SCARCARE    | 12,00         | Modifi<br>V achiz ( | nct<br>c<br>)K |
| Nr<br>1 Paine 24                              | 42<br>2 Livre<br>Mentor                                                                                         | rre <u>3</u><br>Denumire                             | Articol Incasare Preluare automata articol contabile pentru d                     | a din <u>s</u> toc (<br>Buc                                     | A Livrat 2 C                                                   | Gestiune, T<br>Depozit central<br>/ALORIC FARA DE | ip contabil<br>SCARCARE    | 12,00         | 2U achiz            | nct<br>C<br>JK |
| Nr<br>1 Paine 24<br>0 cument                  | 42<br>2 Livre<br>Mentor<br>Debit                                                                                | rre <u>3</u><br>Denumire<br>Inregistrari (<br>Credit | Articol Incasare Preluare automata articol contabile pentru d Valoare             | a din <u>s</u> toc (                                            | A DW Can<br>Buc<br>A Livrat<br>C 2 V<br>V<br>Int<br>Observatii | Gestiune, T<br>Depozit central<br>/ALORIC FARA DE | ip contabil<br>SCARCARE    | 12,00         | 2 Modifi            | nct<br>c       |
| Nr Paine 24%                                  | 42<br>2 Livre<br>Mentor<br>Debit<br>411.01                                                                      | Inregistrari (<br>Credit<br>707                      | Articol Incasare Preluare automata articol contabile pentru d Valoare 50,00       | a din stoc (<br>Buc<br>Buc<br>Documentul cure<br>F.1/02.07.2014 | I Livrat 2 C                                                   | Gestiune, T<br>Depozit central<br>ALDRIC FARA DE  | ip contabil<br>SCARCARE    | 12,00         | 2 Modifi            | nct<br>c       |
| Nr<br>1 Paine 24<br>Nr<br>1 Paine 24%         | 42<br>2 Livre<br>Mentor<br>Debit<br>411.01<br>411.01                                                            | Inregistrari o<br>Credit<br>707<br>442.07            | Articol Incasare Preluare automata articol contabile pentru d Valoare 50,00 12,00 | value     a din stoc                                            | I Livrat 2 C<br>vnt<br>Client-lesiri fac<br>Client-TVA col     | Gestiune, T<br>Depozit central<br>/ALORIC FARA DE | ip contabil<br>SCARCARE    | 12,00         | 2 Modifi            | nct<br>C       |

#### **D. DESCARCAREA DE GESTIUNE**

Pentru descarcarea de gestiune a articolelor achizitionate cu TVA 9% se va utiliza macheta Diminuari (Mentor-Interne). Se va da click pe plus albastru – Articole nedescarcate (vor fi aduse articolele utilizate pe documentele de iesire, fara descarcare). Pentru aceste articole se vor alege in ultima coloana articolele echivalente definite la punctul 3.

| Diminuari                    | de stoc                                         |                    |                 |             |             |                                                    |                                                                         |                                 |      |
|------------------------------|-------------------------------------------------|--------------------|-----------------|-------------|-------------|----------------------------------------------------|-------------------------------------------------------------------------|---------------------------------|------|
|                              | erat <b>Da</b> Blocat <b>Nu</b> Anulat <b>N</b> | u                  |                 | Ŷ           | - £         |                                                    | [                                                                       | Salve <u>z</u>                  |      |
| 1 Docume                     | nt <u>2</u> Livrare                             |                    |                 |             |             |                                                    | 1                                                                       | ~ [                             |      |
| <u>C</u> arnet o<br>Proces * | documente<br>verbal diminuari stoc              |                    | Dim             | ninuare sto | ic .        |                                                    |                                                                         |                                 | Q    |
|                              |                                                 |                    | Nr Data 0       | lulie 2014  | 1           | Scanner cod I<br>Articole nede<br>Import de la     | bare<br>scarcate<br>BCS                                                 | Francisco                       |      |
| Lista                        |                                                 | Articol            |                 | UM          | Cant PU des | Import articol<br>Import articol<br>Import articol | e de pe Intrari din In<br>e de pe Intrari din In<br>e de pe INTRARI din | nporturi<br>PRODUCTIE           | +    |
|                              |                                                 |                    |                 |             |             | Preluare rapo                                      | arte Z de la casa Dal                                                   | tecs Offline                    |      |
| Articole ve                  | alorice iesite din firma fa                     | เร ประธุณธณร       |                 |             |             | Preluare vana<br>Preluare artic                    | ari din aplicatia VISU<br>ole de pe comenzi re                          | IAL STORE<br>staurant tip PROTC | COL  |
|                              |                                                 |                    |                 |             |             | CAN                                                | TITATE                                                                  |                                 |      |
|                              | Articol                                         | Cod Extern         | Gestiune        | Data doc.   | Doc Nr.doc. | Rest                                               | Cant.preluata                                                           | Echivalenta 🔥                   |      |
| Paine 24%                    |                                                 |                    | Depozit central |             |             |                                                    | 0 2                                                                     |                                 |      |
|                              | Articole echivalente pe                         | niru : Paine 24%   |                 |             |             |                                                    |                                                                         | 1                               |      |
|                              | Preluat : 2                                     | Articole echival   | ente 🛟 —        | Γ.          |             |                                                    |                                                                         |                                 |      |
|                              | Cant.echivalata                                 | Denumire           | Cantitate<br>0  |             |             |                                                    |                                                                         | -                               |      |
|                              |                                                 | Articole echivaler | nte             |             |             |                                                    | Q                                                                       |                                 |      |
|                              |                                                 | Denumire           |                 | CodExtern   | Cod Intern  | UM                                                 | paritate                                                                |                                 | ~    |
|                              | Alegere echivalente d                           | 9%                 |                 |             |             | Buc                                                | 1                                                                       |                                 |      |
|                              |                                                 |                    |                 |             |             |                                                    |                                                                         |                                 |      |
|                              | Listare                                         |                    |                 |             |             |                                                    |                                                                         |                                 |      |
|                              |                                                 |                    |                 |             |             |                                                    |                                                                         |                                 | e Nu |

Dupa ce se va da double-click pe coloana "Echivalenta" din figura de mai sus, pe diminuare va fi adus articolul echivalent (Paine 9%) pentru care se va realiza descarcarea de gestiune.

| Diminuari      | de stoc                                                          |                      |                                            |                                  |                           |                                       |                           |                 |
|----------------|------------------------------------------------------------------|----------------------|--------------------------------------------|----------------------------------|---------------------------|---------------------------------------|---------------------------|-----------------|
| Docume         | erat Da Blocat Nu Anulat Nu                                      |                      | 0 = (                                      |                                  |                           |                                       | Salvez<br>Renunt          | ×<br>•<br>•     |
| Carne<br>Proce | et documente<br>es verbal dimini                                 | Di<br>Nr [<br>Data ] | minuare :<br>1<br><sup>30</sup> lunie 2014 | stoc                             |                           |                                       | Q<br>+-                   | •               |
| Lista          | Articol                                                          | UM Cant              | PU dest                                    | Valoare                          | Cont                      | TVA colect.                           | PMaximal 🔼                | ÷               |
|                | nuari de stoc<br>Operat Da Blocat Nu Anulat<br>ocument 2 Livrare | Nu                   | ý c                                        | J 🔮                              | _                         |                                       | Salvez                    | 2 △             |
|                |                                                                  | Prelua               | nre automata dir                           | stoc                             | -> ■ Pret de<br>_ De la o | inregistrare = F<br>rice pret de inre | Pret Vanzare<br>egistrare | ⊆<br>■ <b>+</b> |
| 5 Nr           | Denumire articol                                                 | 🚰 UM                 | Livrat                                     | Gestiune,                        | Tip contabil              | PU in                                 | nreg PU achi              | iz OK           |
|                | 1 Paine 9%                                                       | Buc                  | 2 D<br>M                                   | EPOZIT CENTR/<br>arfa in depozit | AL .                      |                                       | 15                        | 15 🗸 🧾          |

| Mentor Inregistrari contabile pentru documentul curent |        |         |                 |                     |             |  |
|--------------------------------------------------------|--------|---------|-----------------|---------------------|-------------|--|
| Debit                                                  | Credit | Valoare | Document        | Observatii          | Jurnal/Nota |  |
| 607                                                    | 371.01 | 30,00   | PV.1/02.07.2014 | [-]-Diminuari stoc- | J9 / NC10   |  |

Pentru a verifica descarcarea articolelor de pe iesiri (Paine 24%) se poate consulta lista Articole nedescarcate (Liste-Mentor-Miscari).